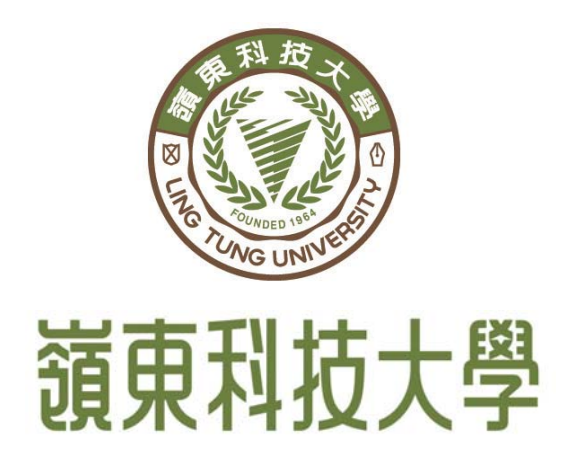

## 105 學年度日間部暨進修部轉學招生 科目學分抵免系統操作手冊

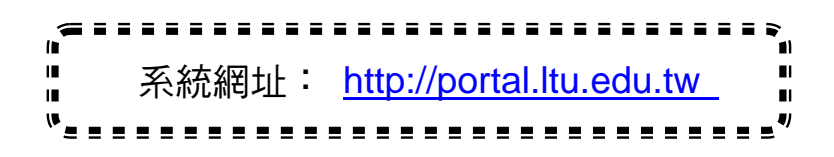

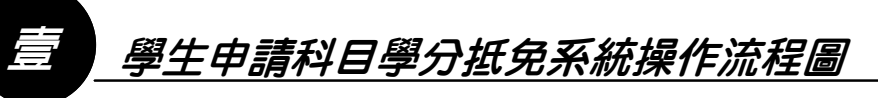

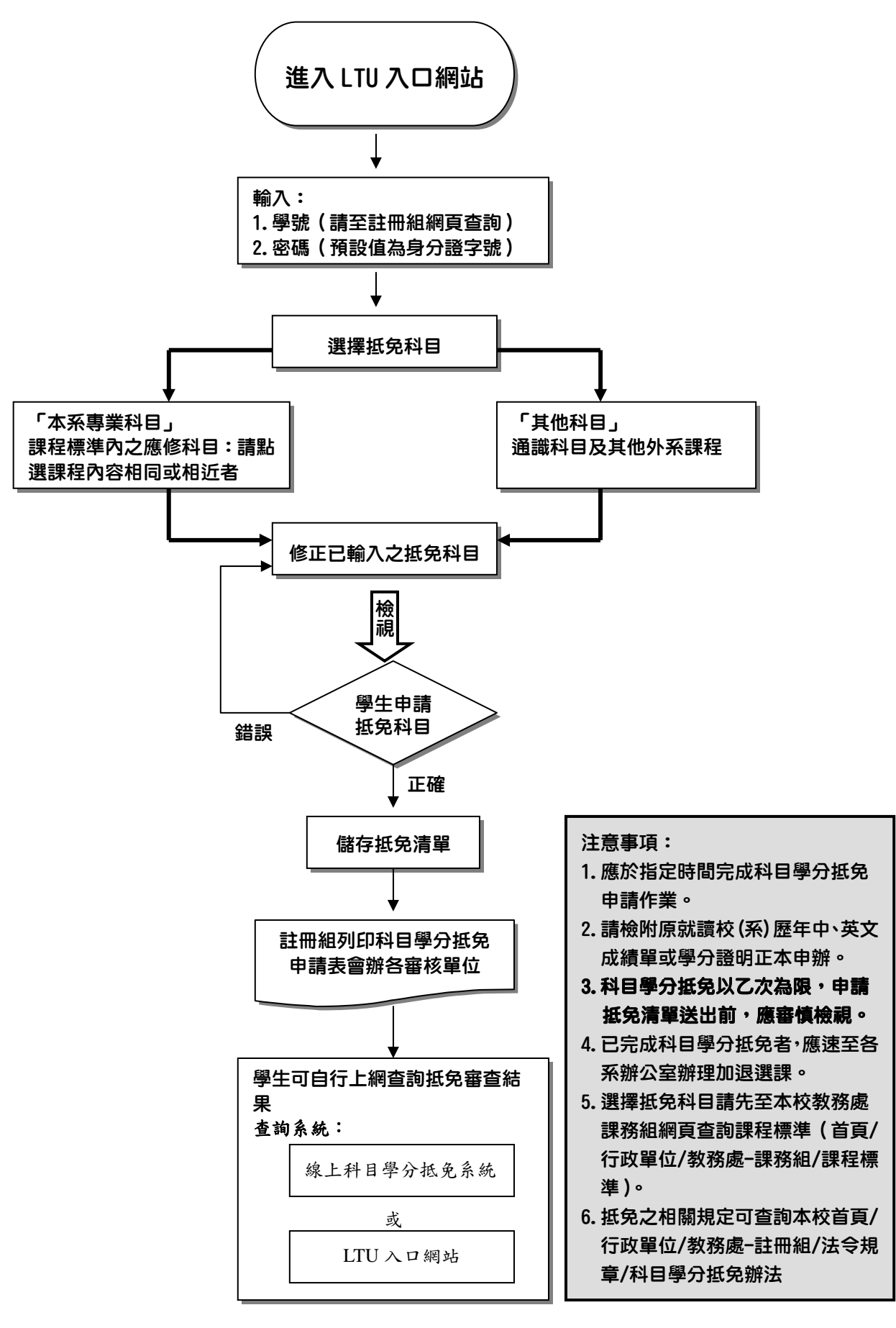

## 科目學分抵免說明

- 一、辦理時間:應於指定時間完成科目學分抵免申請作業。
- 二、轉入二年級者,適用各系 104 學年度課程標準;轉入三年級者,適用各系 103 學年度課程。 課程標準查詢網址: http://www.admin.ltu.edu.tw/Home/Index?gpid=42
  - 抵免原则: 1. 科目名稱及內容相同者。
    - 2. 科目名稱不同而內容相同或相近者。
    - 3. 體育以抵免入學(轉入)年級前應修者為限,入學後應修體育不得減少。
    - 4. 專科五年制3年級(含)以下科目學分,不得申請抵免。
    - 5. 可抵免學分總數請依科目學分抵免辦法第三條規定辦理。
- 三、各項課程分類及科目學分抵免審核單位一覽表(本校總機04-23892088)
  - 1. 科目學分抵免審核單位如下:

| 課程類別   | 課程                       | 審核單位           | 分機        |
|--------|--------------------------|----------------|-----------|
|        | 通識、本國語文及資訊素養<br>與科技倫理等課程 | 通識教育中心         | 2902      |
| レンチャッパ | 外國語文能力訓練                 | 語言中心           | 1652      |
| 校訂必修   | 軍訓課程                     | 軍訓室            | 1752~1753 |
|        | 體育課程                     | 體育室            | 1762      |
|        | 基本勞作教育課程                 | 服務學習發展中心       | 1772      |
| 院訂必修   | 各院規劃課程                   |                |           |
| 系訂必修   | <b>久</b> 会相劃理积           | <b>夕</b> 冬 竝 八 | Ċ         |
| 專業選修   | 6 尔 观 画 环 任              | 合系辨公           | 至         |
| 其他科目   | 依各系規定                    |                |           |

2. 各系辦公室一覽表

|          | 系別       | 分機   |          | 系別           | 分機   |  |
|----------|----------|------|----------|--------------|------|--|
|          | 企業管理系    | 3512 | 次山       | 資訊科技系        | 3722 |  |
| 答田       | 行銷與流通管理系 | 3522 | 貝乱<br>學院 | 資訊管理系        | 3732 |  |
| 官庄       | 觀光與休閒管理系 | 3532 | 710      | 資訊網路系        | 3742 |  |
| 于几       | 國際企業系    | 3542 | ホート      | 數位媒體設計系      | 3812 |  |
|          | 應用外語系    | 3562 |          | 視覺傳達設計系      | 3832 |  |
|          | 財務金融系    | 3642 | 子几       | 創意產品設計系      | 3842 |  |
| 財經<br>學院 | 財政系      | 3622 | 時尚       | 法行机社会        | 2859 |  |
| 于几       | 會計資訊系    | 3662 | 學院       | 1011 02 11 尔 | 3852 |  |

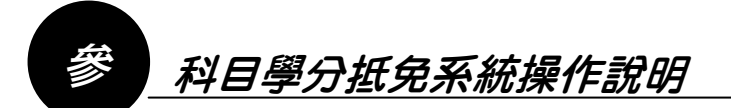

一、鍵入網址:http://portal.ltu.edu.tw,輸入「學號」及「密碼」即可進入系統畫面。

|  | 入口網站 |
|--|------|
|--|------|

INFORMATION PORTAL

| 帳 號    |            |       |
|--------|------------|-------|
| 密碼     |            | 「八」記明 |
| 驗證碼    | 請輸入右邊四碼英文字 | GOOD  |
| 1 在卸成期 | Ē          |       |

二、先行上網登入LTU 入口網站(http://portal.ltu.edu.tw)後,於左方資訊服務平台-105 學年度入學新生資訊系統項下進入「學生服務網」,點選轉學生抵免「線上科目學分抵免系

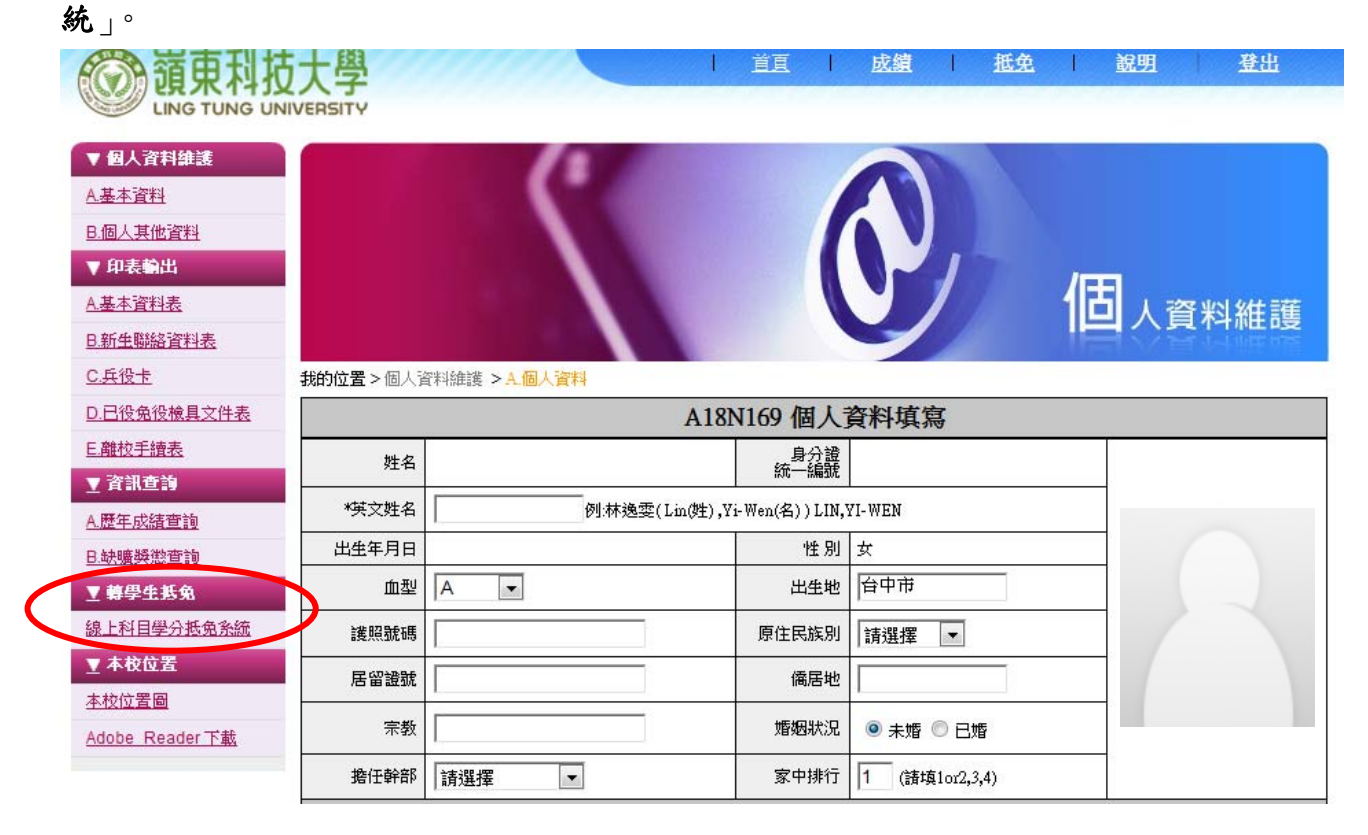

三、請於資料輸入前先詳閱嶺東科技大學「**科目學分抵免辦法**」及就讀系別之「**課程標準**」,再 點選左方的選單,選擇申請抵免科目及所屬學期。

| <b>擇抵免本校課程</b>                                                    | 學號:                        |                                                                                         |               |
|-------------------------------------------------------------------|----------------------------|-----------------------------------------------------------------------------------------|---------------|
| 99學年度1年級 • 第 學期 •                                                 | 姓名:                        |                                                                                         |               |
| 選擇抵兗科目                                                            | 學制:                        | 日四技                                                                                     |               |
| 川(必修)2學分1年級                                                       | 系別:                        | 行銷與流通管理系                                                                                |               |
| 9話又(一)(必修)2季万…1年級<br>1科技與生活(一)(必修)2學分…1年級                         | 班級:                        | 四行銷3A                                                                                   |               |
| 國語文能力訓練(一)(必修)2學分…1年級                                             | 身份別:                       | ·<br>· · · · · · · · · · · · · · · · · · ·                                              |               |
| 非(必修)2學分1年級<br>计學(一)(必修)3學分1年級                                    | ## <b>#</b> :              | 科日學分抵至辦法 課程標準                                                                           |               |
| 暑學(必修)3學分1年級                                                      |                            |                                                                                         |               |
| 霄學(一)(必修)3學分1年級                                                   |                            | <b>批免店童</b>                                                                             |               |
| 理學(必修)3學分1年級                                                      | NO                         |                                                                                         | 成结 功能         |
| 理學(必修)3學分1年級<br>法撤要(選修)2學分1年級<br>意思考(選修)2學分1年級                    | NO.                        |                                                                                         | <b>成績</b> 功能  |
| 聖學(必修)3學分1年級<br>去概要(選修)2學分1年級<br>意思考()選修)2學分1年級                   | NO.                        | 抵充學年 必選修 胚充課程 來遊學年 學分 原校科目名稱                                                            | <b>成</b> 績 功能 |
| 理學(必修)3學分1年級<br>去概要(3醫修)2學分1年級<br>意思考(3醫修)2學分1年級                  | NO.<br>點選谷                 | <u>抵克學年 必選修 應冤課程 來選學年 學分 原校科目名標</u><br>次抵免科目類別                                          | 成績 功能         |
| 理學(必修)3學分1年級<br>去概要(運修)2學分1年級<br>意思考(運修)2學分1年級                    | NO.<br>點選谷<br>(1)本         | <u>抵克學年 必選修 随死課程 來讀學年 學分 原校科目名稱</u><br>次抵免科目類別<br>系專業科目:課程標準內之應修科目                      | 成績 功能         |
| 理學(必修)3學分1年級<br>去概要(3聖修)2學分1年級<br>意思考(3聖修)2學分1年級                  | NO.<br>點選谷<br>(1)本         | <u>报克學年 必羅修 睡死課程 來讀學年 學分 原校科目名稱</u><br>於抵免科目類別<br>系專業科目:課程標準內之應修科目                      | 成績 功能         |
| 聖學(必修)3學分1年級<br>去概要(選修)2學分1年級<br>意思考(選修)2學分1年級                    | NO.<br>點選名<br>(1)本<br>(2)其 | <u>报苑學年 必選修 歷苑課程 來選學年 學分 原校科目名稱</u><br>於抵免科目類別<br>系專業科目:課程標準內之應修科目<br>二他科目:通識科目及其他外系課程  | <b>成績</b> 功能  |
| 理學(必修)3學分1年級<br>法概要(選修)2學分1年級<br>意思考(選修)2學分1年級<br>(*本系專業科目 C 其他科图 | NO.<br>點選名<br>(1)本<br>(2)其 | <u>报苑學年 必羅修 睡死課程 來讀學年 學分 原校科目名稱</u><br>於抵免科目類別<br>系專業科目:課程標準內之應修科目<br>一,他科目:通識科目及其他外系課程 | <b>成績</b> 功能  |

四、當點選抵免科目類別為本系專業科目時,系統會自動帶出就讀系別之科目名稱、原校學年、 原校學分、原校科目名稱及原校成績等欄位。 新增申請抵免科目:

A. 點選左方的選單,選擇申請抵免學年度及科目

- B. 按下新增至抵免清單
- C. 輸入「來源學年」、「學分」、「原校科目名稱」及「原校成績」等欄位
- D. 新增的資料將顯示在下方,如欲再新增另一筆抵免科目時則請繼續輸入,全 部完成後點選儲存

| 窗東科技大學<br>LING TUNG UNIVERSITY                                                                          | 111         |              |              |     |      |               |                                             |   | 111 | 登出            |
|----------------------------------------------------------------------------------------------------|-------------|--------------|--------------|-----|------|---------------|---------------------------------------------|---|-----|---------------|
| 選擇抵免本校課程 A                                                                                              | 學號:         |              |              |     |      |               |                                             |   |     |               |
| 99學年度1年級 • 第一學期 •                                                                                       | 姓名:         |              |              |     |      |               |                                             |   |     |               |
|                                                                                                    | 學制:         | 日四技          |              |     |      |               |                                             |   |     |               |
| 軍訓(必修)2學分1年級                                                                                            | 系別:         | 行銷與流通管       | 理系           |     |      |               |                                             |   |     |               |
| 本 図46 又、(一) (2016) 2字 71 (平秋)<br>資訊科技與生活(一)(2016) 2學分1年級<br>外國語文能力訓練(一)(2016) 2學分1年級<br>譬真(2016) 2學分1年級 | 班級:<br>身份別: | 四行銷3A<br>轉學生 | 四行銷3A<br>轉學生 |     |      |               |                                             |   |     |               |
| 會計學(一)(必修)3學分1年級                                                                                        | 蓮結:         | 科目學分抵列       | 已辦法 課程標準     |     |      |               |                                             |   |     |               |
| 邏輯學(必修)3學分1年級<br> 經濟學(一)(必修)3學分1年級                                                                      |             | 抵免清單         | 查詢抵亞審查結果     | 1   |      |               |                                             |   |     |               |
| 管理學(必修)3學分1年級<br>民法概要(避修)2學分 1年級                                                                        | NO. 抵       | 苑學年 必選       | 修 抵充課程       | -   | 來★學年 | ₽ <u>-</u> 73 | i ten en en en en en en en en en en en en e |   |     | 44. 功能        |
| 創意思考(選修)2學分1年級                                                                                          | 1           | 上 🚽 必修       | 外國語文能力訓練(一)  | 2學分 | 上上   | 2 -           | 英文(一)中                                      | 級 | 82  | 2 1 移除        |
|                                                                                                    | 2           | 上 🖌 必修       | 本國語文(一) 2 學分 |     | 1上   | 2 •           | 國文文學欣賞                                      | ~ | 86  | ; 🔹 移除        |
|                                                                                                    | 3 1         | 上 必修         | 經濟學(一) 3 學分  |     | 1上 · | 3 -           | 經濟學(一)                                      | C | 63  | 3 🔻 <u>移除</u> |
|                                                                                                    | 4           | 下 🔄 必修       | 微積分(一) 3 學分  |     | 1下   | 3 -           | 微積分(一)                                      |   | 92  | 2 💌 移除        |
|                                                                                                    | 5 1         | 下 🚽 必修       | 外國語文能力訓練(二)  | 2學分 | 17   | 2 -           | 英文(二)中                                      | 版 | 76  | ; 🔽 🔏除        |
|                                                                                                    |             |              |              |     |      |               |                                             |   |     | 儲存            |
|                                                                                                    |             |              |              |     |      |               |                                             |   |     | E             |
| ○ 本系專業科目 ○ 其他科目                                                                                         |             |              |              |     |      |               |                                             |   |     |               |
| 新增至抵稅清單                                                                                                 |             |              |              |     |      |               |                                             |   |     |               |
| 2                                                                                                    |             |              |              |     |      |               |                                             |   |     |               |

五、按下儲存按鈕後即會出現以下畫面。若點選抵免科目錯誤,可點選移除按鈕進行逐筆資料 刪除。申請「其他科目」抵免之操作方式同本系專業科目申請。

| 展擇抵免本校課程                                                                               | 學號:         |            |              |                  |      |     |         |      |            |  |  |
|----------------------------------------------------------------------------------------|-------------|------------|--------------|------------------|------|-----|---------|------|------------|--|--|
| 99學年度1年級 • 第一學期 •                                                                      | 姓名:         |            |              |                  |      |     |         |      |            |  |  |
| 選擇抵免科目                                                                                 | 學制:         | 日四技        |              |                  |      |     |         |      |            |  |  |
| ■副(必修)2學分…1年級<br>= ■調査 (一) (以佐)2組分 1年級                                                 | 系別:         | 行銷與        | 行銷與流通管理系     |                  |      |     |         |      |            |  |  |
| ▲図話文(一)(必修)2字方…1年級<br>資訊科技與生活(一)(必修)2學分…1年級<br>林國語文能力訓練(一)(必修)2學分…1年級<br>●章(必修)2場会、1年級 | 班級:<br>身份別: | 四行銷<br>轉學生 | 四行銷3A<br>轉學生 |                  |      |     |         |      |            |  |  |
| ■月(2016)2字万…1年級<br>會計學(一)(必修)3學分…1年級                                                   | 蓮結:         | 科目標        | 分抵东          | 謝法 課程標準          |      |     |         |      |            |  |  |
| <b>邏輯學</b> (必修)3學分…1年級<br>經濟學(一)(必修)3學分…1年級                                            | F           | 抵免剂        | 青軍 _         | 查詢抵克審查結果         |      |     |         |      |            |  |  |
| 管理學(必修)3學分1年級<br>早注概要(態修)2學分 1年級                                                       | NO. 18      | 冤學年        | 14           | 8 抵充課程           | 來獲學年 | 學分  | 原校科目名称  | 成績   | 功能         |  |  |
| 刘金属灵(温修)2學分1年級<br>創意思考(溫修)2學分1年級                                                       | 1           | 1上 -       | 必修           | 外國語文能力訓練(一) 2 學分 | 1上 - | 2 - | 英文(一)中級 | 82   | · <u> </u> |  |  |
|                                                                                        | 2           | 1上 -       | 必修           | 本國語文(一) 2 學分     | 1上 - | 2 - | 國文-文學欣賞 | 86 - | 1 18余      |  |  |
|                                                                                        | 3           | 1上 -       | 必修           | 經濟學(一) 3 學分      | 1上 - | 3 - | 經濟學(一)  | 63   | 移除         |  |  |
|                                                                                        | 4           | 下-         | 必修           | 微積分(一) 3 學分      | 1下 - | 3 - | 微積分(一)  | 92 - | 移除         |  |  |
|                                                                                        | 5           | 17-1       | 必修           | 外國語文能力訓練(二) 2 學分 | 1下 - | 2 - | 英文(二)中級 | 76   | 移除         |  |  |
|                                                                                        |             |            |              |                  |      |     |         | 6    | 諸存         |  |  |
|                                                                                        |             |            |              |                  |      |     |         |      |            |  |  |
|                                                                                        |             |            |              |                  |      |     |         |      |            |  |  |
| • 本系專業科目 〇 其他科目                                                                        |             |            |              |                  |      |     |         |      |            |  |  |
| 新增至抵免清單                                                                                |             |            |              |                  |      |     |         |      |            |  |  |

六、當點選抵免科目類別為其他科目時,點選抵免學年學期科目名稱、原校學年、原校學分、 原校科目名稱及原校成績。

新增申請抵免科目:

A. 點選左方的選單,選擇抵免學年學期

- B. 輸入「抵免科目名稱」、「成績」、「屬性」及「學分」
- C. 按下新增至抵免清單
- D. 輸入「抵免學年」、「來源學年」、「學分」、「原校科目名稱」及「原校成績」 欄位
- E. 新增的資料將顯示在下方,若欲再新增另一筆抵免科目時則請繼續輸入,全

## 部完成後點選儲存

| 選择 西 忠 具 他 課 任                                                               | 學號:    |                                              |    |
|------------------------------------------------------------------------------|--------|----------------------------------------------|----|
| 選擇原學检測是來源學牛學期<br>A 新年度 4年 4年 4年 4年 4月 1日 1日 1日 1日 1日 1日 1日 1日 1日 1日 1日 1日 1日 | 姓名:    |                                              |    |
| 選擇抵免至嶺東成績學年學期                                                                | 學制:    | 日四技                                          |    |
| 99學中國 年級 - 第二字期 -                                                            | 系別:    | 行銷與流通管理系                                     |    |
| 輸入抵益利日名標 成績                                                                  | 班級:    | 四行銷3A                                        |    |
| 外匯實務 85 💽                                                                    | 身份別:   | <b>瞒學</b> 生                                  |    |
| 属性 D 學分                                                                      | 連結:    | 科目學分抵死辦法 課程標準                                |    |
|                                                                              |        | <b>折                                    </b> |    |
| ○ 本系專業科目 ○ 其他科目                                                              |        | 19光相单                                        |    |
| 新增至抵免清單                                                                      | NO. 12 |                                              |    |
| C                                                                            | 2      |                                              | 02 |
|                                                                              | 2      |                                              | 05 |
| 、正北法朗山                                                                       | 2      |                                              |    |
| 入原就讚字校                                                                       |        |                                              |    |
| 辦理拆角理程                                                                       |        |                                              |    |

## 七、申請完成

| i 64- |                                                                                                    |                                                                                                    |                                                                                                    |                                                                                                    |                                                                                                    |                                                                                                    |                                                                                                    |                                                                                                    |
|-------|----------------------------------------------------------------------------------------------------|----------------------------------------------------------------------------------------------------|----------------------------------------------------------------------------------------------------|----------------------------------------------------------------------------------------------------|----------------------------------------------------------------------------------------------------|----------------------------------------------------------------------------------------------------|----------------------------------------------------------------------------------------------------|----------------------------------------------------------------------------------------------------|
| XE-   | 名:                                                                                                    |                                                                                                    |                                                                                                    |                                                                                                    |                                                                                                    |                                                                                                    |                                                                                                    |                                                                                                    |
| 學     | 制: 日四                                                                                                    | 技                                                                                                    |                                                                                                    |                                                                                                    |                                                                                                    |                                                                                                    | -                                                                                                    |                                                                                                    |
| 系     | 引: 行銷                                                                                                    | 與流通管理                                                                                                    | 系                                                                                                    |                                                                                                    |                                                                                                    |                                                                                                    |                                                                                                    |                                                                                                    |
| 班     | <b>扱:</b> 四行                                                                                                    | 銷3A                                                                                                    |                                                                                                    |                                                                                                    |                                                                                                    |                                                                                                    | - /                                                                                                    |                                                                                                    |
| 身份    | 別: 轉學                                                                                                    | 生                                                                                                    |                                                                                                    |                                                                                                    |                                                                                                    |                                                                                                    |                                                                                                    |                                                                                                    |
| 連續    | 結: 科臣                                                                                                    | 學分抵冤辦                                                                                                    |                                                                                                    | 1                                                                                                    |                                                                                                    |                                                                                                    | -                                                                                                    |                                                                                                    |
|       | Jrf &                                                                                                    |                                                                                                    | 本語 41月計局 人                                                                                                    | 1                                                                                                    |                                                                                                    |                                                                                                    |                                                                                                    |                                                                                                    |
|       | 西鬼                                                                                                    | 荷里                                                                                                    |                                                                                                    |                                                                                                    |                                                                                                    |                                                                                                    |                                                                                                    |                                                                                                    |
| NO.   | 1592523                                                                                                    | 物理的                                                                                                    | ◎ 【 儲存成功                                                                                                    | 朱光学年                                                                                                    | 学分                                                                                                    | 県役谷日治郡<br>英文(二) 中級                                                                                                    |                                                                                                    | 1 切                                                                                                    |
| 1     |                                                                                                    | JA 165                                                                                                    |                                                                                                    |                                                                                                    | 2                                                                                                    |                                                                                                    | 02                                                                                                    |                                                                                                    |
| -     | 1.1.                                                                                                    | 以修                                                                                                    |                                                                                                    |                                                                                                    | 2                                                                                                    | 國文·文学派員<br>經濟學(二)                                                                                                    | 60                                                                                                    |                                                                                                    |
|       | 11                                                                                                    | 22-1139<br>.22.485                                                                                                    |                                                                                                    |                                                                                                    |                                                                                                    | (二) (二)                                                                                                    | 00                                                                                                    | 10/1                                                                                                    |
| 4     |                                                                                                    | 22.085                                                                                                    |                                                                                                    |                                                                                                    | 3 -                                                                                                    |                                                                                                    | 92                                                                                                    | 121                                                                                                    |
| 2     | 71-                                                                                                    | 20115<br>Arres 21.0m                                                                                                    |                                                                                                    | 11                                                                                                    | 2 -                                                                                                    | 天父 (二) 甲級                                                                                                    | 76                                                                                                    | 12                                                                                                    |
| 6     | 1上 •                                                                                                    | 校正出修                                                                                                    | 藝術人門 2 學分                                                                                                    | 1 <u>+</u>                                                                                                    | 2 -                                                                                                    |                                                                                                    | 90                                                                                                    | · 形                                                                                                    |
| 7     | 1上 -                                                                                                    | 谜16                                                                                                    | 商業心理學 2 學分                                                                                                    | 1上 -                                                                                                    | 2 -                                                                                                    | 周<br>第<br>1<br>1<br>1<br>1<br>1<br>1<br>1<br>1<br>1<br>1<br>1<br>1<br>1<br>1<br>1<br>1<br>1<br>1                                                                                                    | 83                                                                                                    |                                                                                                    |
| 8     | 1上 -                                                                                                    | 選修                                                                                                    | 外匯實務 2 學分                                                                                                    | 1上 🗾                                                                                                    | 2 -                                                                                                    | 外進實扬                                                                                                    | 85                                                                                                    | 二郎                                                                                                    |
|       | <ul> <li>系5</li> <li>月分野</li> <li>連結</li> <li>第の分野</li> <li>連結</li> <li>第の分野</li> <li>第</li> <li>第</li></ul> | 平明     日日       系別:     行銷       班級:     四行       身份別:     輔學       連結:     料目       1     1上       2     1上       3     1上       4     1下       5     1下       6     1上       7     1上       8     1上 | 平時日         日日次           系別:         行銷與流通管理:           班級:         四行銷3A           身份別:         轉學生           連結:         科目學分抵克辦           一         班名:           1         1上           校定必修         1           1         1上           必修         1上           3         1上           3         1上           3         1上           3         1上           3         1上           3         1上           3         1上           3         1上           3         1上           必修         3           1         三           2         1.           少修         3           3         1.           必修         3           4         1下           必修         5           5         1下           2         三           3         1.           2         三           3         3.           4         1下           5         1下           6         1.< | 平和1       ILLIX         不別1:       行銷與流通管理系         班級:       四行銷3A         身份別1:       轉學生         連結:       料目學分抵免辦法         班先清單       查訪         1       1上         校定必修       八         1       1上         必修       本額         1       1上         必修       本額         1       1上         必修       本額         1       1上         必修       本額         1       1上         必修       林園         1       1上         2       1上         必修       林園         1       二         2       1上         少修       一         3       1上         必修       外國語文能力訓練         5       1下         5       1下         2       2         6       1上         2       3         3       1上         3       1上         3       1二         4       1下         5       1上         11       2 <td>平田1       ILEIX         系別:       行銷與流通管理系         班級:       四行銷3A         身份別:       轉學生         連結:       科目學分抵克辦法         班先清軍       查討         NO.       班兒清軍       查討         1       1上       校定必修       所         1       1上       校定必修       指存成功       深望年         1       1上       必修       確       1上         2       1上       必修       評       1上         3       1上       必修       小園語文能力訓練&lt;(二) 2學分       1下         4       1下       必修       参修       1上         5       1下       必修       参修       1上         5       1下       必修       新約、Pl 2學分       1上         7       1上       選修       新羅心理學 2學分       1上         8       1上       選修       外羅實務 2學分       1上</td> <td>平和1       ILEIX         系別:       行銷與流通管理系         班級:       四行銷3A         身份別:       轉學生         連結:       科目學分抵克辦法         野(方):       範母生         連結:       科目學分抵克辦法         1       1上       校定必修         2       1上       必修       配         3       1上       必修       確         4       1下       必修       小園語文能力訓練(二)       2學分       1下       2.*         5       1下       必修       海筋入門       2 學分       1上       2.*         6       1上       校定必修       藝術入門       2 學分       1上       2.*         8       1上       選修       外匯實務: 2學分       1上       2.*</td> <td>平前1       日日次         不別1:       行銷與流通管理系         班級2:       四行銷3A         身份別1:       轉學生         連結:       科目學分擔冤難法         班先清軍       查訪         NO.       班交易等       分子的 原公易年         1       1上       校定必修 所         1       1上       校定必修 所         1       1上       校定必修 所         1       1上       校定必修 所         1       1上       校定必修 所         1       1上       校定必修 所         1       1上       校定必修 所         1       1上       校定必修 所         1       1上       校定必修 所         1       1上       校定必修 所         1       1上       ※       第         1       1上       ※       第         2       1上       2       英文 (一) 中級         1       1下       2       ※       ※         1       1       ※       ※       ※       ※         3       1       ※       ※       ※       ※       ※         4       1       下       3       ※       ※       ※       ※         5       1下<td>File       File         XBI:       CHERX         XBI:       CHERX         Tage:       Diff         British       Page:         Tage:       Tage:         Tage:       Tage:         Tage:       Tage:         Tage:       Tage:         Tage:       Tage:         Tage:       Tage:         Tage:       Tage:         Tage:       Tage:       Tage:         Tage:       Tage:       Tage:       Tage:         Tage:       Tage:       Tage:       Tage:       Tage:         Tage:       Tage:       Tage:       Tage:       Tage:         Tage:       Tage:       Tage:       Tage:       Tage:       Tage:         Tage:       Tage:</td></td> | 平田1       ILEIX         系別:       行銷與流通管理系         班級:       四行銷3A         身份別:       轉學生         連結:       科目學分抵克辦法         班先清軍       查討         NO.       班兒清軍       查討         1       1上       校定必修       所         1       1上       校定必修       指存成功       深望年         1       1上       必修       確       1上         2       1上       必修       評       1上         3       1上       必修       小園語文能力訓練<(二) 2學分       1下         4       1下       必修       参修       1上         5       1下       必修       参修       1上         5       1下       必修       新約、Pl 2學分       1上         7       1上       選修       新羅心理學 2學分       1上         8       1上       選修       外羅實務 2學分       1上 | 平和1       ILEIX         系別:       行銷與流通管理系         班級:       四行銷3A         身份別:       轉學生         連結:       科目學分抵克辦法         野(方):       範母生         連結:       科目學分抵克辦法         1       1上       校定必修         2       1上       必修       配         3       1上       必修       確         4       1下       必修       小園語文能力訓練(二)       2學分       1下       2.*         5       1下       必修       海筋入門       2 學分       1上       2.*         6       1上       校定必修       藝術入門       2 學分       1上       2.*         8       1上       選修       外匯實務: 2學分       1上       2.* | 平前1       日日次         不別1:       行銷與流通管理系         班級2:       四行銷3A         身份別1:       轉學生         連結:       科目學分擔冤難法         班先清軍       查訪         NO.       班交易等       分子的 原公易年         1       1上       校定必修 所         1       1上       校定必修 所         1       1上       校定必修 所         1       1上       校定必修 所         1       1上       校定必修 所         1       1上       校定必修 所         1       1上       校定必修 所         1       1上       校定必修 所         1       1上       校定必修 所         1       1上       校定必修 所         1       1上       ※       第         1       1上       ※       第         2       1上       2       英文 (一) 中級         1       1下       2       ※       ※         1       1       ※       ※       ※       ※         3       1       ※       ※       ※       ※       ※         4       1       下       3       ※       ※       ※       ※         5       1下 <td>File       File         XBI:       CHERX         XBI:       CHERX         Tage:       Diff         British       Page:         Tage:       Tage:         Tage:       Tage:         Tage:       Tage:         Tage:       Tage:         Tage:       Tage:         Tage:       Tage:         Tage:       Tage:         Tage:       Tage:       Tage:         Tage:       Tage:       Tage:       Tage:         Tage:       Tage:       Tage:       Tage:       Tage:         Tage:       Tage:       Tage:       Tage:       Tage:         Tage:       Tage:       Tage:       Tage:       Tage:       Tage:         Tage:       Tage:</td> | File       File         XBI:       CHERX         XBI:       CHERX         Tage:       Diff         British       Page:         Tage:       Tage:         Tage:       Tage:         Tage:       Tage:         Tage:       Tage:         Tage:       Tage:         Tage:       Tage:         Tage:       Tage:         Tage:       Tage:       Tage:         Tage:       Tage:       Tage:       Tage:         Tage:       Tage:       Tage:       Tage:       Tage:         Tage:       Tage:       Tage:       Tage:       Tage:         Tage:       Tage:       Tage:       Tage:       Tage:       Tage:         Tage:       Tage: |

- 八、入學新生於線上科目學分抵免申請後,仍需於註冊時繳交原校歷年中、英文成績單各2份。
   1. 原校成績單正本右下角請務必註明學號、就讀系別及班級。
  - 2. 請自行保留原校成績單影本。
  - 轉學新生申請線上抵免者於報到時,請繳交原校歷年中、英文成績單及有助於抵免不同 科目名稱但課程內容相近之的課程證明(例如課程大綱)至註冊組。
- 九、查詢抵免審查結果於開學第二週起公告,但將只開放當學期於【線上科目學分抵免系統申請結果】,審核結果如下圖。次學期後若要查詢歷年修習課程及學分,請至LTU入口網站 (http://portal.ltu.edu.tw)。

| 選擇抵免本校課程                                                  | 學號 |              | 1.00          | 1741        | 2                   |        |                   |              |       |                      |
|-----------------------------------------------------------|----|--------------|---------------|-------------|---------------------|--------|-------------------|--------------|-------|----------------------|
| 99學年度1年級 - 第二學期 -                                         | 姓名 |              |               |             |                     |        |                   |              |       |                      |
| 選擇抵免科目                                                    | 學制 | : 日四技        | 日四技           |             |                     |        |                   |              |       |                      |
| 軍訓(必修)2學分1年級                                              | 系別 | : 行銷與流       | 行銷與流通管理系      |             |                     |        |                   |              |       |                      |
| 本國語文(二)(必修)2學方1年級<br>資訊科技與生活(二)(必修)2學方1年級<br>體育(必修)2學分1年級 |    | : 四行銷3A      | Y行銷3A         |             |                     |        |                   |              |       |                      |
|                                                           |    | : 轉學生        | <b>月學</b> 生   |             |                     |        |                   |              |       |                      |
| 外國語文能刀訓練(二)(必修)2學分…1年級<br>經濟學(二)(必修)3學分…1年級               | 蓮結 | : 科日學分       | 利日降分抵亞辦注 建焊屉准 |             |                     |        |                   |              |       |                      |
| 行銷管理(必修)3學分1年級                                            |    |              |               | 同到線上抵召作     | *                   |        |                   |              |       |                      |
|                                                           | -  | <b>番世理</b> 第 | 副課任名里         |             | 21                  |        |                   |              | -     |                      |
| 資料處理(選修)2學分1年級                                            | 項买 | 議委           | 学牛学期          | 科目          |                     | 必道時    |                   | <b>地兑款</b> 矩 | 學分    | 灰狼                   |
| 商事法(選修)2學分1年級                                             | 1  | 8K19005      | 991           | 心理學         |                     | 必修     | ÷                 | 抵免不列加權 🔄     | 2.0   | 60.0                 |
|                                                           | 2  | 8K19007      | 991           | 營養與健康       |                     | 必修     | *                 | 抵冤不列加權 💽     | 2.0   | 60.0                 |
|                                                           | 3  | 8K11716      | 991           | 本國語文(一)     |                     | 校定必修 💌 |                   | 抵免不列加權 🚽     | 2.0   | 86.0                 |
|                                                           | 4  | 8K19006      | 991           | 外國語文能力訓練    | (—)                 | 校定必修   | -                 | 抵免不列加權 💌     | 2.0   | 60.0                 |
|                                                           | 5  | 8K11196      | 992           | 經濟學 (二)     |                     | 系定必修 💌 |                   | 抵免不列加權 💌     | 3.0   | 60.0                 |
|                                                           | 6  | 8K11717      | 992           | 本國語文(二)     |                     | 校定必修   |                   | 抵免不列加權 👻     | 2.0   | 60.0                 |
| ● 本系專業科目 〇 其他科目                                           |    |              |               |             |                     |        |                   |              |       |                      |
| 新增至抵免清單                                                   | #+ | 番 生 木 知      | 1月1日          |             | 21.2 <b>17</b> .64- |        | m o               | E B M 3 M    | -D.4+ |                      |
|                                                           | 項人 | 学年学期         | 44日<br>大団語女 ( |             | 公吉時                 | Test.  | <b>学</b> 万<br>○ ○ | 原学仪 課任       | 所領    | <b>春登結未</b><br>要本土潘温 |
|                                                           | 1  | 0991         |               | · · · · · · | 1XXEX/18            | T      | 2.0               | 國文-文字/八頁     | 80.0  | 雷且不进巡                |
|                                                           | 2  | 0991         | 外國語文龍         | 力訓練(一)      | 校定必修                | *      | 2.0               | 英文 (一) 中級    | 82.0  | 審査未通過                |
|                                                           | 3  | 0991         | 經濟學(一         | )           | 必修                  | *      | 3.0               | 經濟學(一)       | 63.0  | 審査未通過                |
|                                                           | 4  | 0991         | 藝術入門          |             | 校定必修                | *      | 2.0               | 藝術入門         | 90.0  | 審査未通過                |
|                                                           | 5  | 0991         | 商業心理學         |             | 選修                  | +      | 2.0               | 商業心理學        | 83.0  | 審査未通過                |
|                                                           | 6  | 0991         | 外匯實務          |             | 選修                  | ×      | 2.0               | 外匯實務         | 85.0  | 審査未通過                |
|                                                           | 7  | 0992         | 外國語文能         | 力訓練(二)      | 校定必修                | *      | 2.0               | 英文(二)中級      | 76.0  | 審査未通過                |